# Déplacer les profils utilisateurs complets sur un autre disque dur

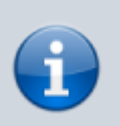

Validé sur Windows 8.1 et Windows 10. Fonctionnement possible sur Windows 7 (non testé).

En cas d'utilisation d'un SSD, on peut déplacer les profils sur un autre disque (et pas que certaines librairies comme documents ou téléchargements).

La méthode peut être appliquée à l'installation de Windows, ou bien après installation. Dans ce second cas, la modification ne s'appliquera que sur les nouveaux utilisateurs créés.

## A l'installation de Windows

Installer normalement Windows. Lorsque des informations de création de profil commencent à être demandées, après la copie des fichiers, appuyer sur les touches suivantes.

### CTRL + SHIFT + F3

Le PC va redémarrer en mode audit système, sur l'utilisateur Administrateur. Une fenêtre sysprep s'ouvre. Il ne faut pas la fermer, ni valider.

Lancer alors l'éditeur de registre RegEdit.

Atteindre ensuite dans l'arborescence la clé suivante.

#### HKEY\_LOCAL\_MACHINE\SOFTWARE\Microsoft\Windows NT\CurrentVersion\ProfileList

Editer ensuite la clé nommée ProfilesDirectory.

Son contenu est normalement :

#### %SystemDrive%\Users

Le remplacer par le dossier de profil voulu. Par exemple D:\Users.

Quitter RegEdit. Valider la fenêtre sysprep avec Entrer en mode 00BE et Redémarrer. La case Généraliser doit rester décochée.

La machine redémarre et reprends l'installation au moment de la création du profil.

Last update: 2020/07/24 windows:deplacer\_profils\_utilisateurs https://wiki.dureuil.info/doku.php/windows:deplacer\_profils\_utilisateurs?rev=1466791398 22:03

Avec cette manipulation, les profils complets des nouveaux utilisateurs sont déplacés au nouvel emplacement. Seuls restent à l'emplacement par défaut ceux des comptes Administrateur, Public et Default.

### Sur installation existante

Il est possible de modifier la clé de registre indiquée plus haut dans la page. A noter que cette modification n'affectera que les nouveaux comptes utilisateurs.

Source 1 - Source 2 - Source 3 (Renommer le dossier d'un compte)

From: https://wiki.dureuil.info/ - **GD-WIKI** 

Permanent link: https://wiki.dureuil.info/doku.php/windows:deplacer\_profils\_utilisateurs?rev=1466791398

Last update: 2020/07/24 22:03

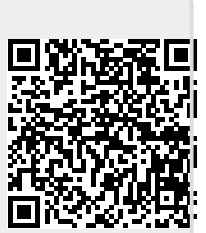